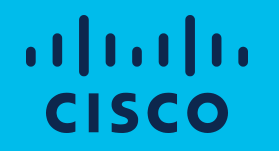

## Setup Access to SecureX Sign-On via Microsoft Azure

Martin G. Nystrom

#### 1. User Sign In via "Sign in with Microsoft"

### https://sign-on.security.cisco.com

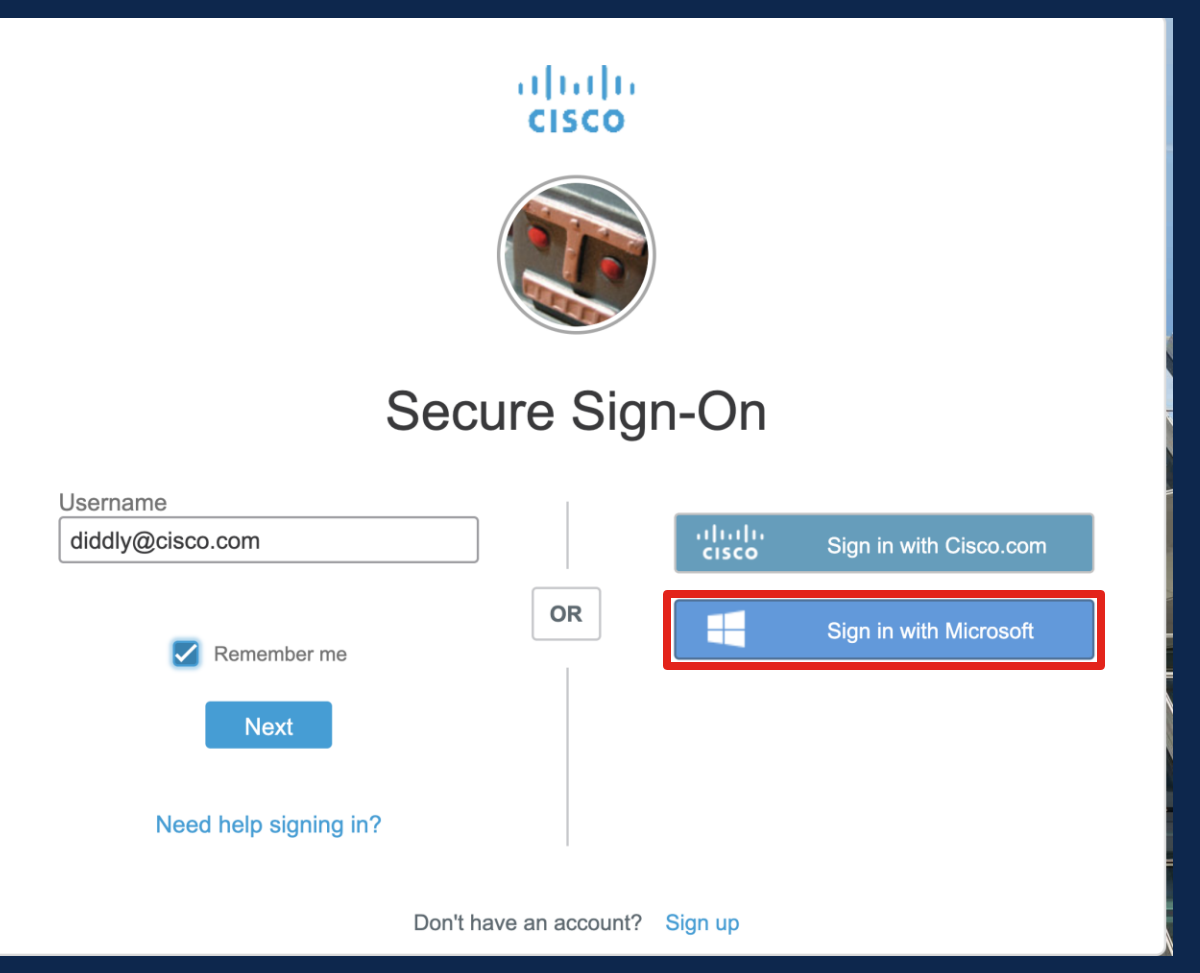

# 2. User receives "Permissions requested"

- Admin can approve themselves and for their org\*
- "Hey admin come sign in and approve this"

\* many admins use distinct accounts for their user vs admin role. They must sign in and click this with their admin role/account

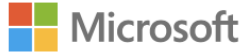

diddly@posaas.onmicrosoft.com

#### **Permissions requested**

Cisco SecureX Sign-On verify.security.cisco.com

This application is not published by Microsoft or your organization.

This app would like to:

- $\checkmark$  Sign you in and read your profile
- ✓ Maintain access to data you have given it access to

Consent on behalf of your organization

Accepting these permissions means that you allow this app to use your data as specified in their terms of service and privacy statement. You can change these permissions at https://myapps.microsoft.com. Show details

Cancel

Accept

Alternatively, admin can approve via portal

# Admin sign into portal.azure.com Manage Azure Active Directory

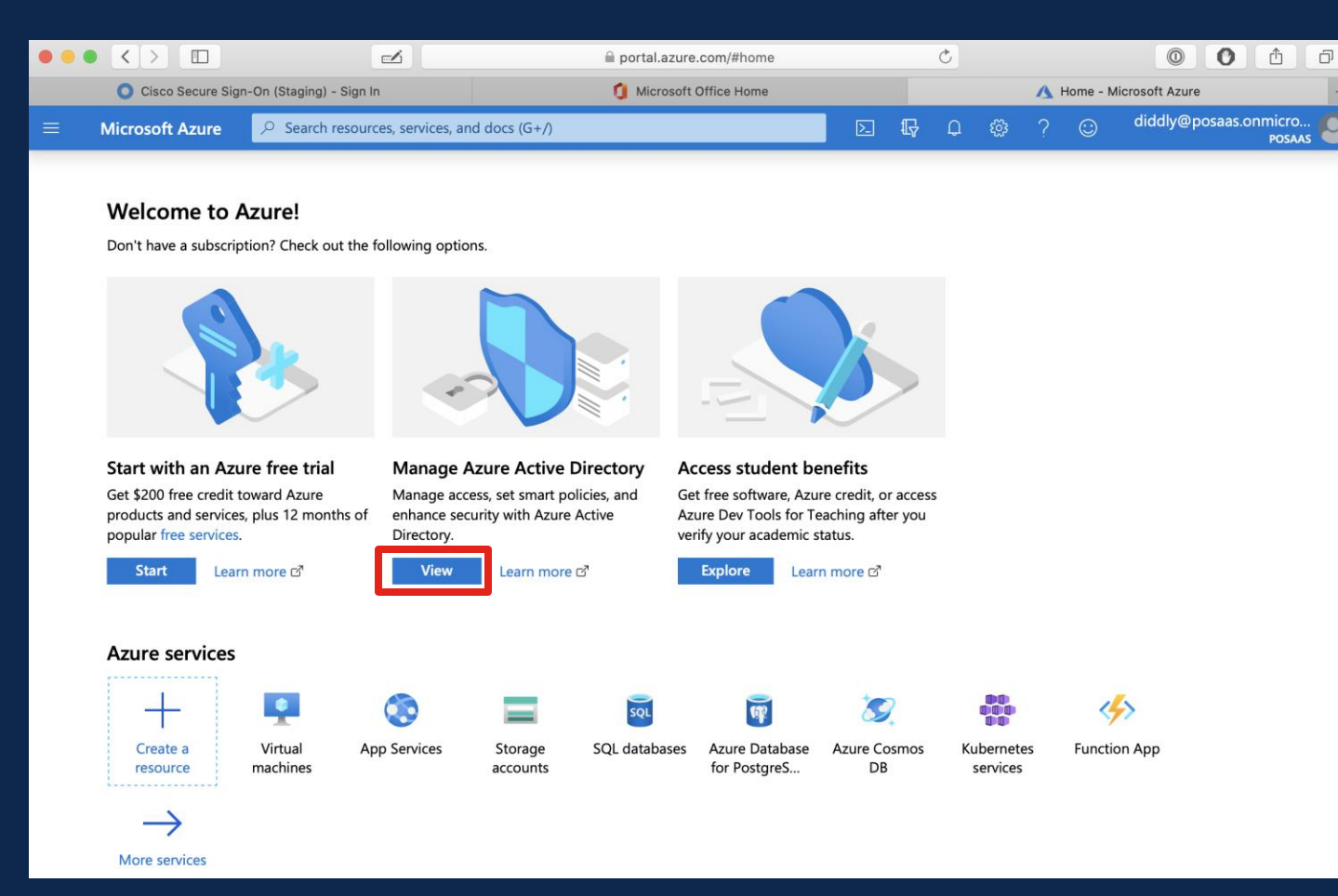

### 3. Click Enterprise Applications

|                                                      | portal.azure.com/#blade                   | /Microsoft_AAD_IAM/ActiveDirec    | toryMenuBlade 🔿       |                        | 0 1                         |
|------------------------------------------------------|-------------------------------------------|-----------------------------------|-----------------------|------------------------|-----------------------------|
| O Cisco Secure Sign-On (Staging)                     | - Sign In                                 | Microsoft Office Home             |                       | 🔥 posaas   O           | verview - Microsoft Azure + |
| Microsoft Azure Search                               | resources, services, and docs (G+/)       |                                   |                       | 2 🕸 ? 🤅                | diddly@posaas.onmicro       |
| Home 🗧 posaas   Overview                             |                                           |                                   |                       |                        |                             |
| <b>i</b> posaas   Overview<br>Azure Active Directory |                                           |                                   |                       |                        | Documentation ♂ X           |
|                                                      | Switch directory<br>Delete directory      | + Create a directory              | What's new 🛛 🗢        | Got feedback?          |                             |
| i Overview                                           |                                           |                                   |                       |                        |                             |
| 🚀 Getting started                                    | i Azure Active Directory can help you ena | able remote work for your employe | es and partners. Lear | n more                 | ×                           |
| 🔀 Diagnose and solve problems                        |                                           |                                   |                       |                        |                             |
| Manage                                               | Overview                                  |                                   |                       |                        |                             |
| Lusers                                               | posaas                                    |                                   |                       |                        |                             |
| A Groups                                             | posaas.onmicrosoft.com                    | Your role                         | e Global administr    | ator and 7 other roles | More info                   |
| Organizational relationships                         | Tenant ID 23b779f1-96d3-4127-943b-433     | 803dc63ad 🖺 Azure AI              | D Premium P2          |                        |                             |
| & Roles and administrators                           | Find                                      |                                   |                       |                        |                             |
| Administrative units (Preview)                       | Users 🗸                                   | ]                                 |                       |                        |                             |
| Enterprise applications                              | Search                                    | ]                                 |                       |                        |                             |
| Devices                                              |                                           |                                   |                       |                        |                             |
| App registrations                                    | ℅ Azure AD Connect                        |                                   |                       |                        |                             |
| Identity Governance                                  | Status Not enabled                        |                                   |                       |                        |                             |
| Application proxy                                    |                                           |                                   |                       |                        |                             |
| Licenses                                             | Last sync Sync has never run              |                                   |                       |                        |                             |
| Azure AD Connect                                     |                                           |                                   |                       |                        |                             |
| 루 Custom domain names                                |                                           |                                   |                       |                        |                             |
| Ø Mobility (MDM and MAM)                             |                                           |                                   |                       |                        |                             |

## 4. Click "SecureX Sign-On..."

| posaas - Azure Active Directory  | ions   All applications                                                                          |                                                         |                                               | ×                                    |  |  |
|----------------------------------|--------------------------------------------------------------------------------------------------|---------------------------------------------------------|-----------------------------------------------|--------------------------------------|--|--|
| «                                | $+$ New application $\mid$ $\equiv \equiv$ Column                                                | s 🛛 🛇 Got feedback?                                     |                                               |                                      |  |  |
| Overview                         | $\sim$ The out the new Enterprise Apps search preview! Click to enable the preview $\rightarrow$ |                                                         |                                               |                                      |  |  |
| (i) Overview                     | W Hy out the new Enterprise Apps search preview: Citok to enable the preview.                    |                                                         |                                               |                                      |  |  |
| imes Diagnose and solve problems | Application Type A                                                                               | pplications status Application visibility               |                                               |                                      |  |  |
| Manage                           | Enterprise Applications $\checkmark$                                                             | Any V Any                                               | V Apply Reset                                 |                                      |  |  |
| All applications                 | First 50 shown, to search all of your ap                                                         | plications, enter a display name or the application ID. |                                               |                                      |  |  |
| Application proxy                | Name                                                                                             | Homepage URL                                            | Object ID                                     | Application ID                       |  |  |
| දියි User settings               | Cisco SecureX Sign-On                                                                            | https://sign-on.cisco.com/oauth2/v1/authoriz            | ze/callback 42e30b97-a9d0-4e56-a374-d75514bbe | 1c6a068c-97e0-4b30-a5ae-ef613bb972   |  |  |
| Collections                      | Common Data Service                                                                              | http://www.microsoft.com/dynamics/crm                   | ce51074a-bc50-4253-b112-6838c88c32            | 00000007-0000-0000-c000-00000000     |  |  |
| Security                         | ISE ISE                                                                                          |                                                         | 5c432154-4ba8-419b-8afd-aa03d4423c            | 4fed75ce-d888-4936-8a28-8ea4668d8    |  |  |
| 🍋 Conditional Access             | Microsoft Sample Data Packs                                                                      | 5 https://developer.microsoft.com/en-us/office          | 82e23652-c8e9-4f8b-933c-1a74120a8d3f          | a1cffbc6-1cb3-44e4-a1d2-cee9cce700f1 |  |  |
| Consent and permissions          | Microsoft Teams                                                                                  |                                                         | 675ab404-f3b8-44a9-be95-ae393a322             | cc15fd57-2c6c-4117-a88c-83b1d56b4b   |  |  |
| Activity                         | Office 365 Exchange Online                                                                       | http://office.microsoft.com/outlook/                    | 37950df7-61e0-43cc-8c38-dd2a7f6c1894          | 00000002-0000-0ff1-ce00-0000000000   |  |  |
| ➔ Sign-ins                       | Office 365 Management API                                                                        | 5                                                       | 5a686df5-c9de-4de2-980a-9fe51edaa4            | c5393580-f805-4401-95e8-94b7a6ef2fc2 |  |  |
| 🙀 Usage & insights (Preview)     | Office 365 SharePoint Online                                                                     | http://office.microsoft.com/sharepoint/                 | fecfc437-1936-4202-b3bc-9d25ad9934            | 00000003-0000-0ff1-ce00-000000000    |  |  |
| Audit logs                       | Office 365 Yammer                                                                                | https://products.office.com/yammer/                     | c6bf0748-b5ae-432a-a3c9-58b7886ed3            | 00000005-0000-0ff1-ce00-0000000000   |  |  |
| Provisioning logs (Preview)      | GW Outlook Groups                                                                                |                                                         | 991787a9-71fd-49fc-bb3b-6f206daf82d3          | 925eb0d0-da50-4604-a19f-bd8de9147    |  |  |
| Access reviews                   | PB Power BI Service                                                                              |                                                         | 83546a6f-7765-4108-942b-f223cb5bc8            | 0000009-0000-0000-c000-00000000      |  |  |
| Admin consent requests (Preview) | SF Skype for Business Online                                                                     |                                                         | b6df5330-f0aa-4a01-9769-a08a3cc4152d          | 00000004-0000-0ff1-ce00-0000000000   |  |  |
|                                  |                                                                                                  |                                                         |                                               |                                      |  |  |

© 2019

### 5. Assign Group or Users

|                               | « Properties                                                  |                                                               |                                                                         |
|-------------------------------|---------------------------------------------------------------|---------------------------------------------------------------|-------------------------------------------------------------------------|
| Uverview                      | Name ①                                                        |                                                               |                                                                         |
| X Diagnose and solve problems | Cisco SecureX Sign-On                                         |                                                               |                                                                         |
| Manage                        | Application ID ①                                              |                                                               |                                                                         |
| Properties                    | 1c6a068c-97e0-4b30-a5ae-e                                     |                                                               |                                                                         |
| A Owners                      | Object ID ()<br>42e30b97-a9d0-4e56-a374                       |                                                               |                                                                         |
| Users and groups              |                                                               |                                                               |                                                                         |
| Provisioning                  | Getting Started                                               |                                                               |                                                                         |
| Self-service                  |                                                               |                                                               |                                                                         |
| Security                      | 1. Assign users and groups                                    | (a) 2. Provision User Accounts                                | 3. Conditional Access                                                   |
| 👇 Conditional Access          | Provide specific users and groups acce<br>to the applications | ess You'll need to create user accounts in<br>the application | Secure access to this application with a<br>customizable access policy. |
| 🖧 Permissions                 | Assign users and groups                                       | Learn more                                                    | Create a policy                                                         |
| Token encryption              |                                                               |                                                               |                                                                         |
| Activity                      | Generation 4. Self service                                    |                                                               |                                                                         |
| Sign-ins                      | Enable users to request access to the                         |                                                               |                                                                         |
| 🖬 Usage & insights (Preview)  | application using their Azure AD<br>credentials               |                                                               |                                                                         |
| Audit logs                    | Get started                                                   |                                                               |                                                                         |
| Provisioning logs (Preview)   |                                                               |                                                               |                                                                         |
| E Access reviews              | What's New                                                    |                                                               |                                                                         |
| Troubleshooting + Support     | Sign in charts have moved                                     |                                                               |                                                                         |
| 🕎 Virtual assistant (Preview) | The new Insights view shows sign in info along                | g with other useful application data. View insights           |                                                                         |
| New support request           | Delete Application has moved to Pro                           | perties                                                       |                                                                         |

### **Reference Materials**

Configure user consent

Manage consent requests

Grant admin consent